# 排除IP电话78XX、88XX的故障,在屏幕中不显 示提示MRA登录。

### 目录

| <u>简介</u>    |
|--------------|
| <u>先决条件</u>  |
| <u>要求</u>    |
| <u>使用的组件</u> |
| <u>问题</u>    |
| <u>解决方案</u>  |
| 在78xx IP电话上  |
| 在88xx IP电话上  |

# 简介

本文档介绍如何在IP电话78XX和88XX未提示移动和远程访问(MRA)登录屏幕时进行故障排除。

# 先决条件

#### 要求

思科建议您了解移动和远程访问。

#### 使用的组件

本文档中的信息基于以下软件和硬件版本:

- 11.0(1)版或更高版本的IP电话固件
- •视频通信服务器(VCS)或Expressway软件版本X8.6或更高版本
- •确保您在证书上具有域名作为使用者备用名称(SAN)

本文档中的信息都是基于特定实验室环境中的设备编写的。本文档中使用的所有设备最初均采用原 始(默认)配置。如果您的网络处于活动状态,请确保您了解任何命令的潜在影响

## 问题

在这些场景中,IP电话保持"电话正在注册"状态,如图所示。

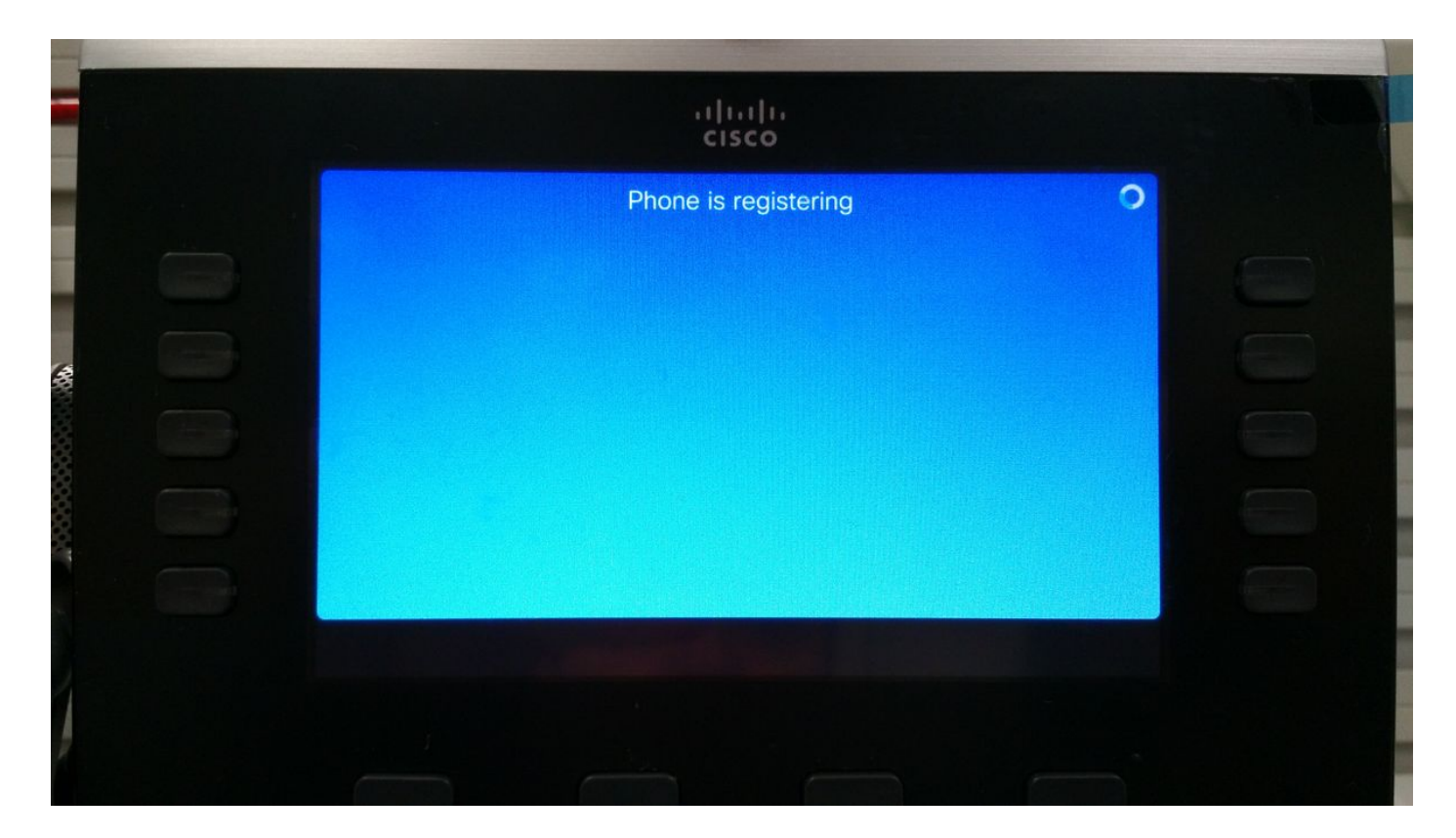

此时,电话将等待TFTP分配或配置以注册到思科统一通信管理器(CUCM)。

由于您在公共网络上,因此不会分配TFTP,如果您配置TFTP,则无法访问TFTP,因为它位于无法 从Internet访问的企业网络中。

以下是导致此情况的两种情况:

场景 1.

• IP电话升级到固件11后

•从CUCM可达网络移至公共网络 场景 2:

- . . . . .
- IP电话升级到固件11后
- •返回企业网络
- 将电话重新注册到本地CUCM
- •返回公共网络

**注意:**从电话中删除TFTP配置设置,以便进入MRA注册模式。如果不执行此操作,电话将不 会进入MRA注册模式。

### 解决方案

要查看MRA登录屏幕,请重置服务模式。

在78xx IP电话上

导航至设置>管理员设置(5)>重置设置(4)>服务模式(3)>重置,如图所示。

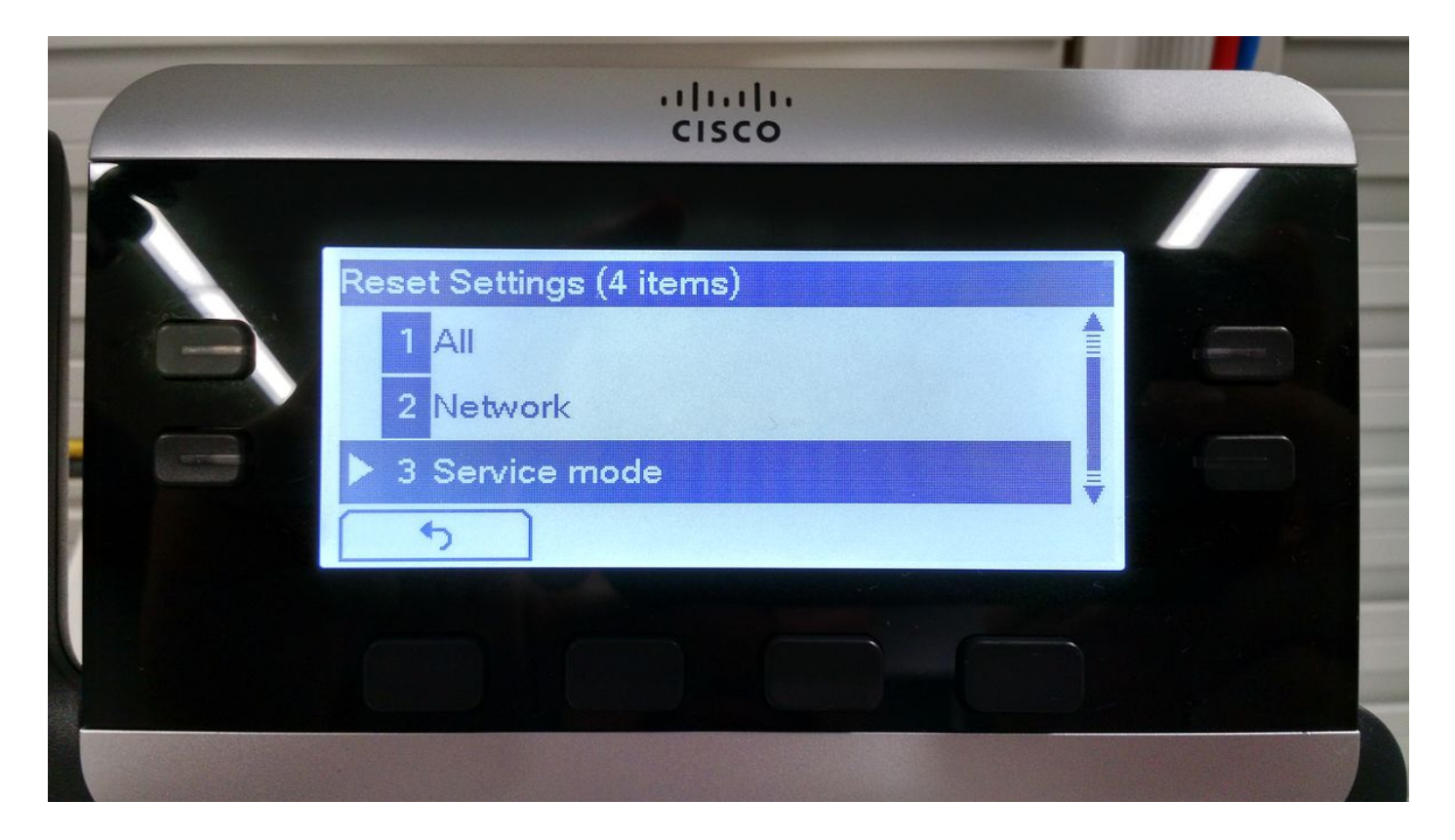

在88xx IP电话上

#### 导航至**设置>管理员设置(6)>重置设置(4)>服务模式(4)>重**置,如图所示。

| ultulu<br>cisco     |  |
|---------------------|--|
| Reset settings      |  |
| 1 Reset device      |  |
| 2 All settings      |  |
| 3 Network settings  |  |
| 4 Service mode      |  |
| 5 Security settings |  |
| Exit                |  |
|                     |  |

服务重置后,电话将重新启动并显示MRA登录屏幕,如图所示。

|                                                   | יו ויו<br>כוsc | 1,<br>0 |     |  |  |  |
|---------------------------------------------------|----------------|---------|-----|--|--|--|
| Welcome   Enter activation code or service domain |                |         |     |  |  |  |
|                                                   | Continue       | •       | ABC |  |  |  |
|                                                   |                |         |     |  |  |  |
|                                                   |                |         |     |  |  |  |

输入域,然后输入凭证以通过MRA注册电话,如图所示。

**注意:**将电话连接到DHCP随TFTP提供的网络时,IP电话会发出噪音并显示警报,告知您已 进入企业注册模式。

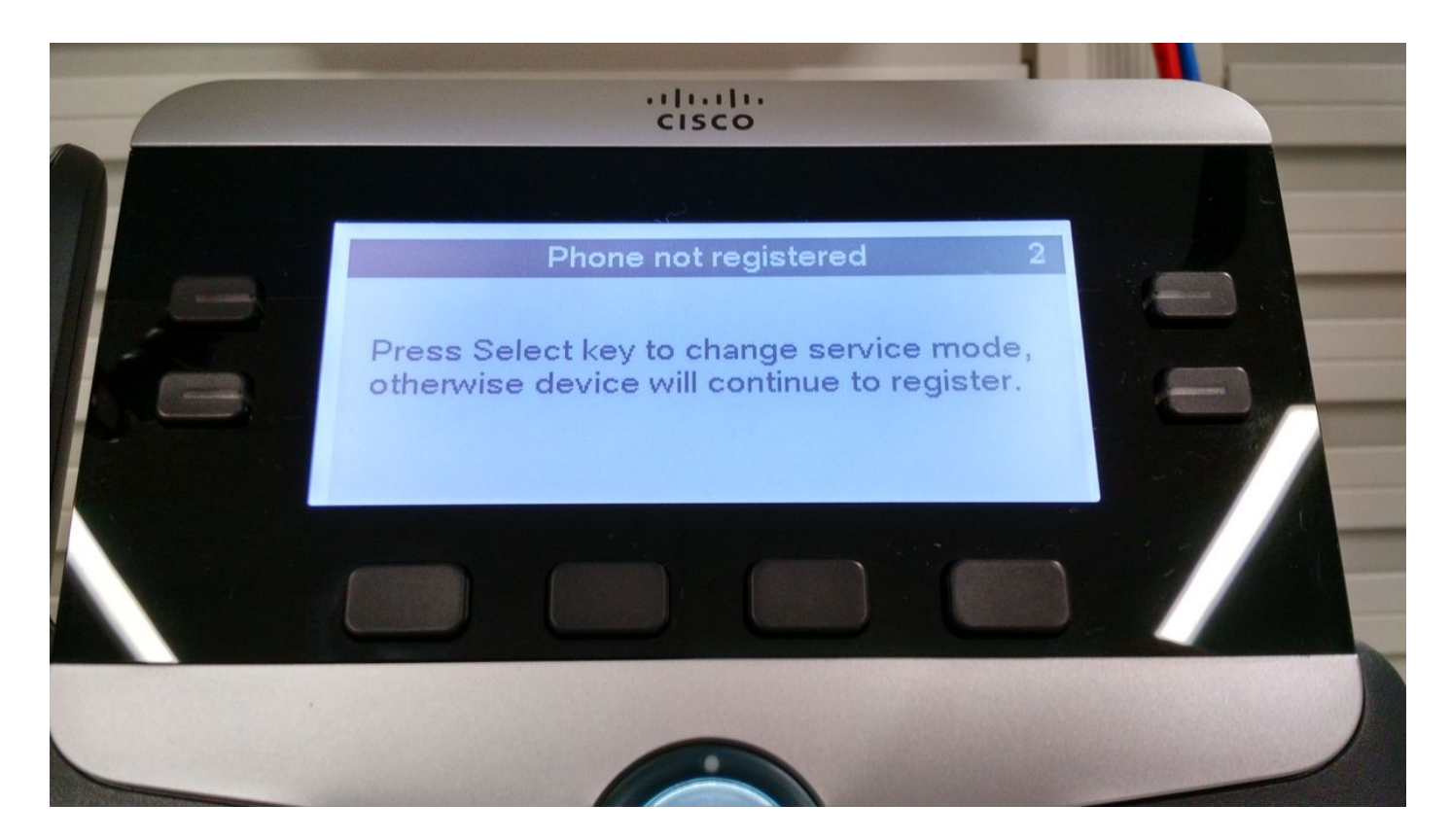